## EASY PAD 与 FL Studio 连接

- 1、先用 MIDI 设备自带的 USB 线插上电脑和 MIDI 设备。
- 2、打开FL Studio 软件。
- 3、选择 选项—MIDI 设置,如图:

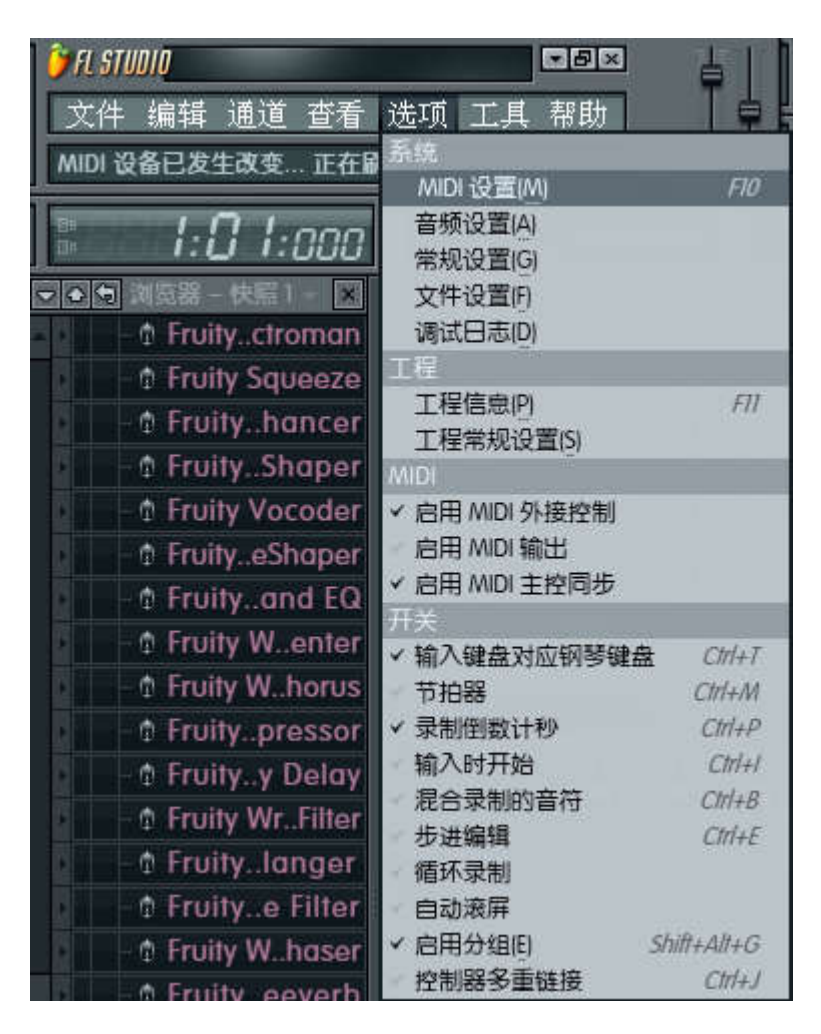

4、然后在弹出来的对话框里,选择如下图:

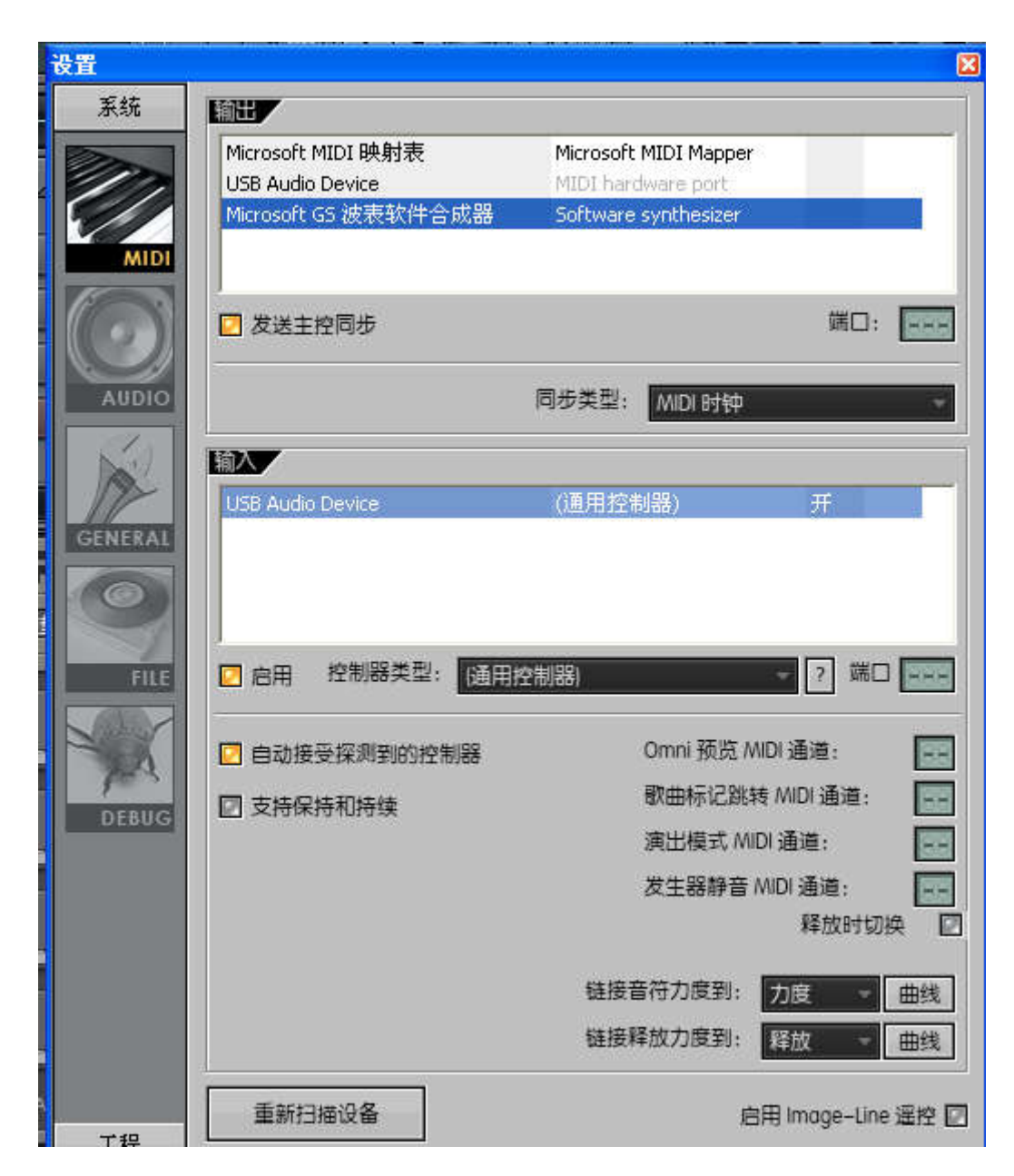

- (1) 输出项选择 Microsoft GS 波表软件合成器
- (2) 发送主控同步打勾
- (3) 输入项选择 USB Audio Device
- (4) 启用打勾
- 5. 匹配推子和旋钮
  - (1).打开混响器主控面板

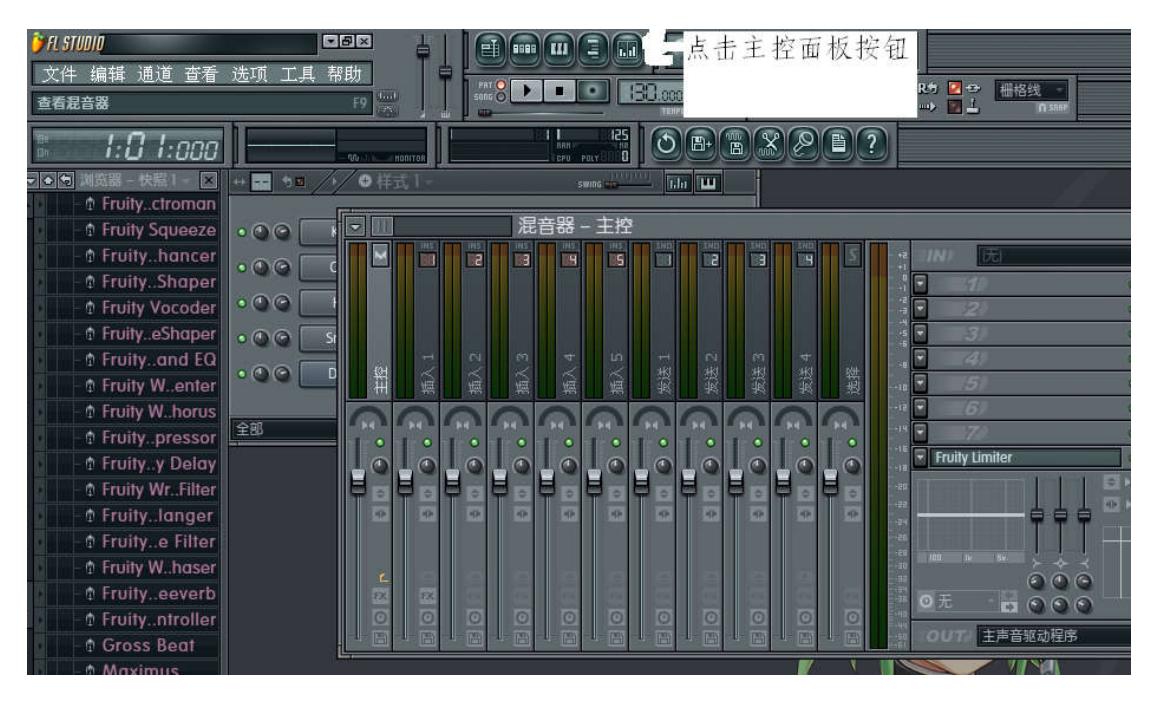

(2).推子和 MIDI 设备的匹配,在混响器---主控上,把光标放 在所要设置的推子上,然后点击鼠标右键,选择连接到控制器。

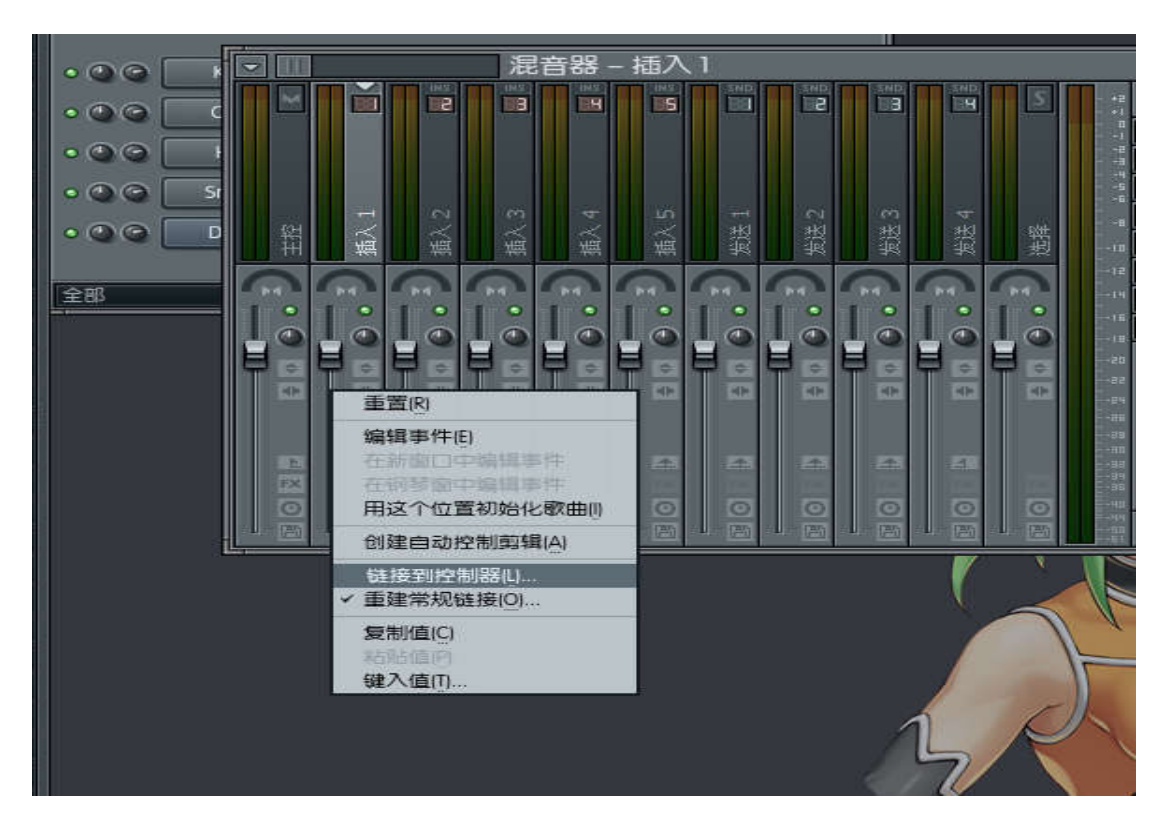

这个时候你推动一下你想要匹配的推子就可以了。

(3) 旋钮的匹配,把光标放在所要设置的旋钮上,然后点击鼠标 右键,选择连接到控制器

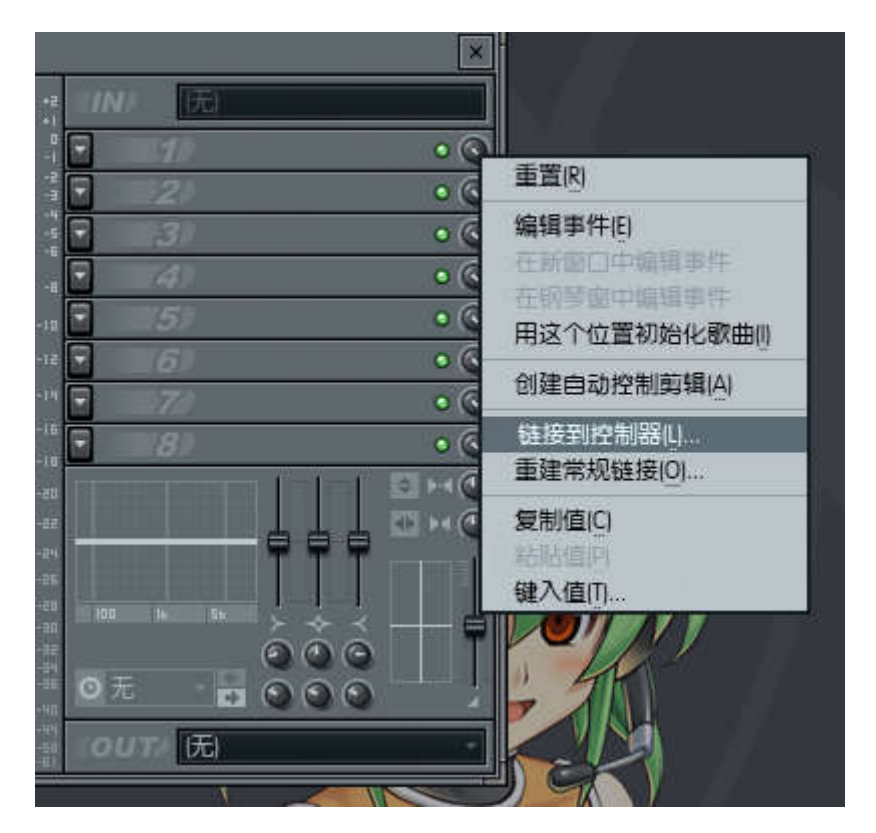

这个时候你转动一下你想要匹配的旋钮就可以了。

6. 匹配 PAD

(1).在样式1界面栏中,将光标放在需要更改的项目栏,右键鼠标,选择替换—FPC

|                                                     |                         | 插件数据库<br>插件选择器                                                                                | ReWired<br>Sakura                                                      |
|-----------------------------------------------------|-------------------------|-----------------------------------------------------------------------------------------------|------------------------------------------------------------------------|
| ++ ■ 今■ /> ● 样式 1-<br>• ● ● ● FPC ● 钢琴窗P<br>重命名/颜色R |                         | 分层<br>音频剪辑<br>自动控制剪辑<br>采样器<br>TS404 bassline 合成器<br>语音合成器                                    | Sawer<br>SimSynth<br>Slicex<br>SynthMaker<br>Sytrus<br>Toxic Biohazard |
| 全部                                                  | 设置图标 >                  | 3x Osc                                                                                        | Wasp<br>Wasp XT                                                        |
|                                                     | ✓ 自我剪切[]                | Autogun                                                                                       | Wave Traveller                                                         |
|                                                     | 编辑(E) >                 | BassDrum                                                                                      |                                                                        |
|                                                     | 每2步填充<br>每4步填充<br>每8步填充 | BooBass<br>Dashboard<br>DirectWave                                                            |                                                                        |
|                                                     | 插入() >                  | Drumaxx                                                                                       |                                                                        |
| 2.900 (PR)                                          | 替換・                     | DrumPad                                                                                       |                                                                        |
| 拉<br>2 2 1 1 1 1 1 1 1 1 1 1 1 1 1 1 1 1 1 1        | 1000 Per 1000           | FL Keys<br>FL Slaver                                                                          |                                                                        |
| 玉玉玉花                                                |                         | FPC                                                                                           |                                                                        |
| 000                                                 | 000                     | Fruit Kick                                                                                    |                                                                        |
| 101010                                              | 101010                  | Fruity Dance                                                                                  |                                                                        |
|                                                     |                         | Fruity DrumSynth Live                                                                         |                                                                        |
|                                                     |                         | Fruity DX10                                                                                   |                                                                        |
|                                                     | an an an                | Fruity Envelope Controller                                                                    |                                                                        |
|                                                     |                         | Fruity Keyboard Controller<br>Fruity Slicer<br>Fruity Soundfont Player<br>Fruity Video Player |                                                                        |

(2) 在弹出的界面里选择鼓垫—为整个音色库映射音符

| ← FPC (FPC)        |                |         |               |                         |                      |                                                                                                    |
|--------------------|----------------|---------|---------------|-------------------------|----------------------|----------------------------------------------------------------------------------------------------|
| 27 <b>2</b>        |                | 目录库     |               | Midi Loop 🕞 < Fpc       | Polka 10             |                                                                                                    |
| ▲ 鼓垫 1/32 ▶ ▼ Sid  | eStick         |         | S 🚺 Scale Vol | Midi Note <b>C4</b> Cut | Cut By (             | Jutput                                                                                                    |
| 前近                 | 音色库 A          | 音色库 B   | Spread Even   |                         |                      |                                                                                                    |
| 专入 预署              | 2 Kick Drum    | 18      | Constitution  |                         |                      |                                                                                                    |
| 保存预置               | 3. Closed Hat  | 10.     |               | - Innontenneten         | ապատաւթուութ         | mmm.                                                                                                    |
|                    | 4 Tombourine   | 20      |               |                         |                      | 1                                                                                                    |
| 导入 DirectWave 程序   | 5 Spare 1      | 21      |               |                         | annihaanna lanaaalis | minini                                                                                                    |
| EH.                | 6 Spare 2      | 22      |               |                         |                      | ter a la constante de la constante de la const |
| 保存整个套细为鼓热预置        | 7 Open HiHat   | 23      | Q             |                         |                      |                                                                                                    |
| 保存所有波形文件           | 8 Pedal Hi Hat | 24      |               |                         | umhuumhuumh          | mmini.                                                                                                    |
| 导出套组为 SFZ 文件       | 9. Hi Tom      | 25.     |               |                         |                      |                                                                                                    |
| 导出套组为 FL Mobile 乐器 | 10. Mid Tom    | 26.     | 1             | 1                       |                      | olur                                                                                                    |
| 音符                 | 11. Lo Tom     | 27.     | /             |                         | —i                   | ne                                                                                                    |
| 布局                 | 12. Floor Tom  | 28.     | /             | n .                     | à                    |                                                                                                    |
| 保存音符布局             | 13. Crash      | 29.     | io n          |                         | MENA .               | ► P                                                                                                    |
| 载入音符布局             | 14. Lite Crash | 30. Vav | St at         | T DEC SUS REL           | FREEZE 🔘 STIAP 🔾     | SLIDE 💽                                                                                                    |
|                    | 15. Lite Ride  | 31.     |               |                         |                      |                                                                                                    |
| / / 登 / 百巴件吠射首付    | 16. Ride Bell  | 32.     |               |                         |                      |                                                                                                    |

这时候敲 MIDI 设备上的 PAD1-16 分别与软件的匹配即可。

## 7. 匹配 PITCH 和 MOD

(1).点击通道设置里的功能选项

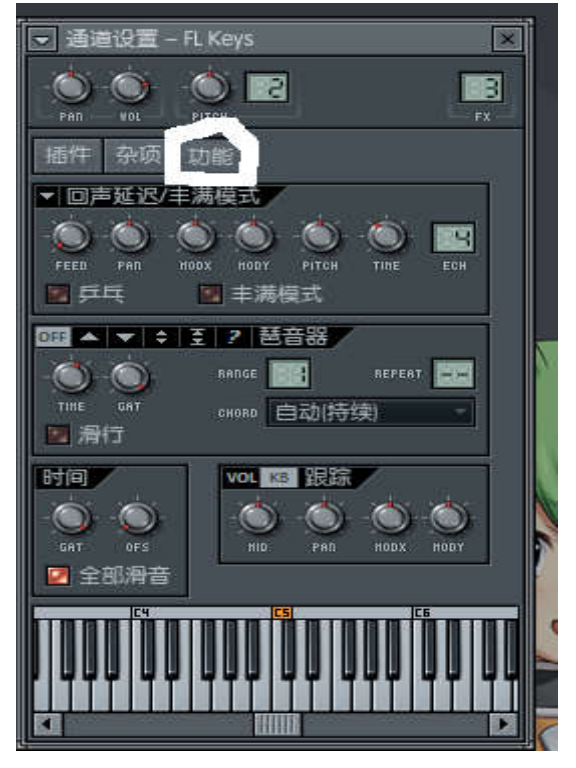

(2). PITCH 和 PAND MINI 设备的匹配,把光标放在 PITCH 旋钮上,然后点击鼠标右键,选择连接到控制器。

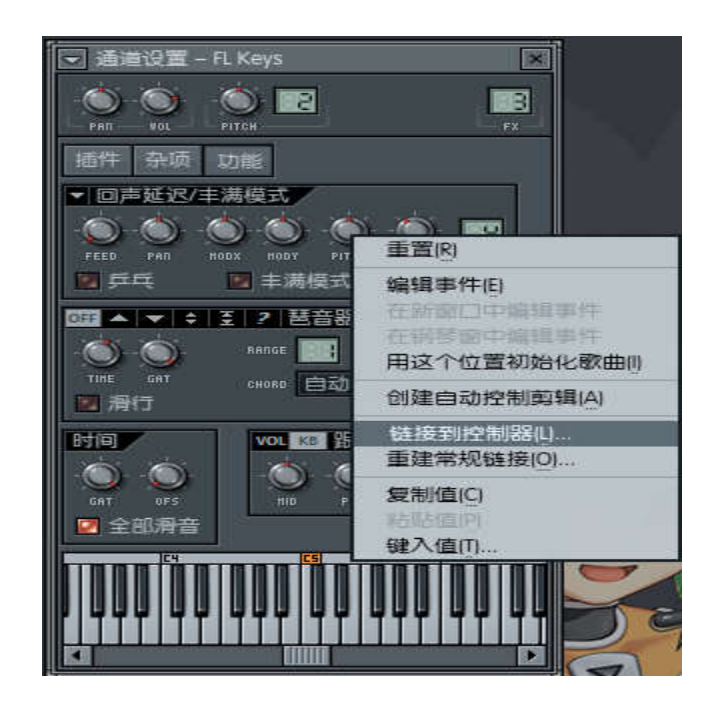

这个时候你按一下 PANDA 上的 PITCH UP 或者 PITC DOWN (或者 PANDA 上的 PITCH 滑轮))就可以了。

(3) MOD 的匹配,把光标放在 MODY 旋钮上,然后点击鼠标右键,选择连接到控制器

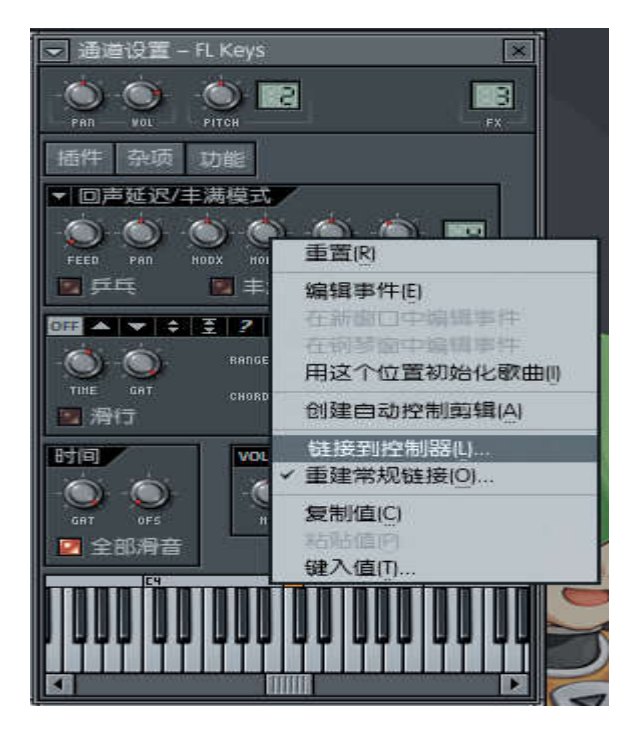

这个时候你按一下 PANDA 上的 MOD 按键(或者 PANDA 上的 MOD 滑轮),就可以了。

## 7. 如果你的 MIDI 设备是 MIDI 键盘,这个时候你选择通道—添加 —Fruituy DX10 就可以把键盘调出来。

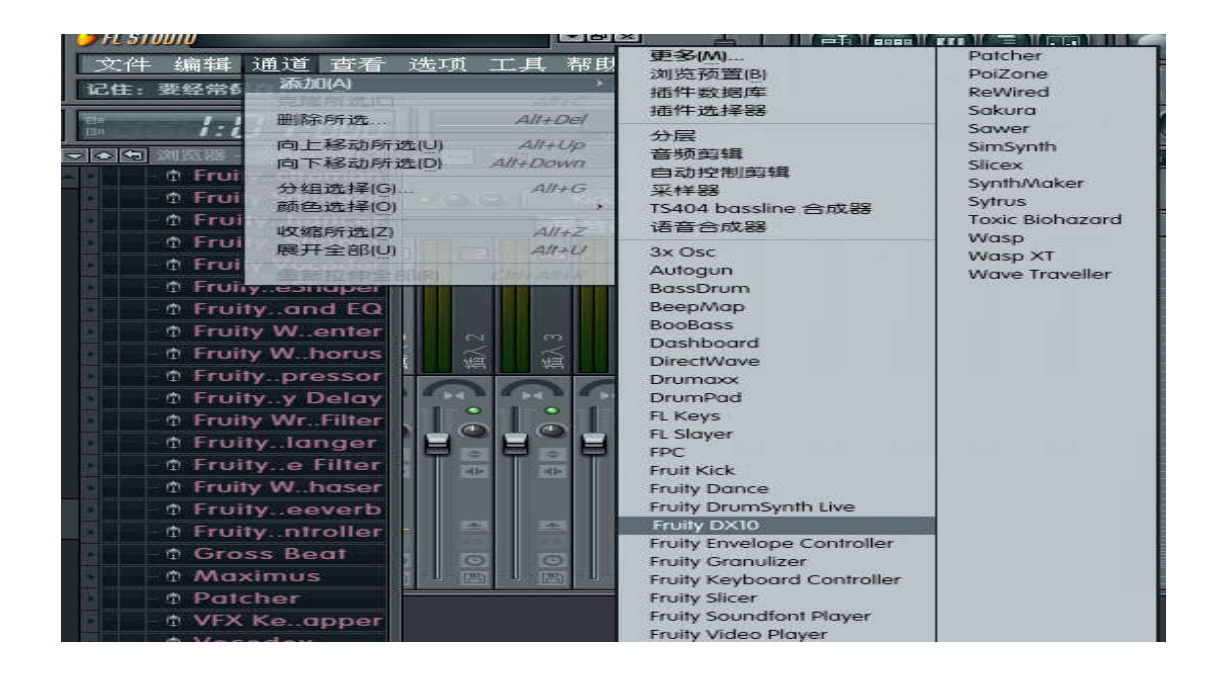